On your student's device, open Google Chrome and find the FPCS bookmark shown in the picture below. You will click on the Google Classroom shortcut shown.

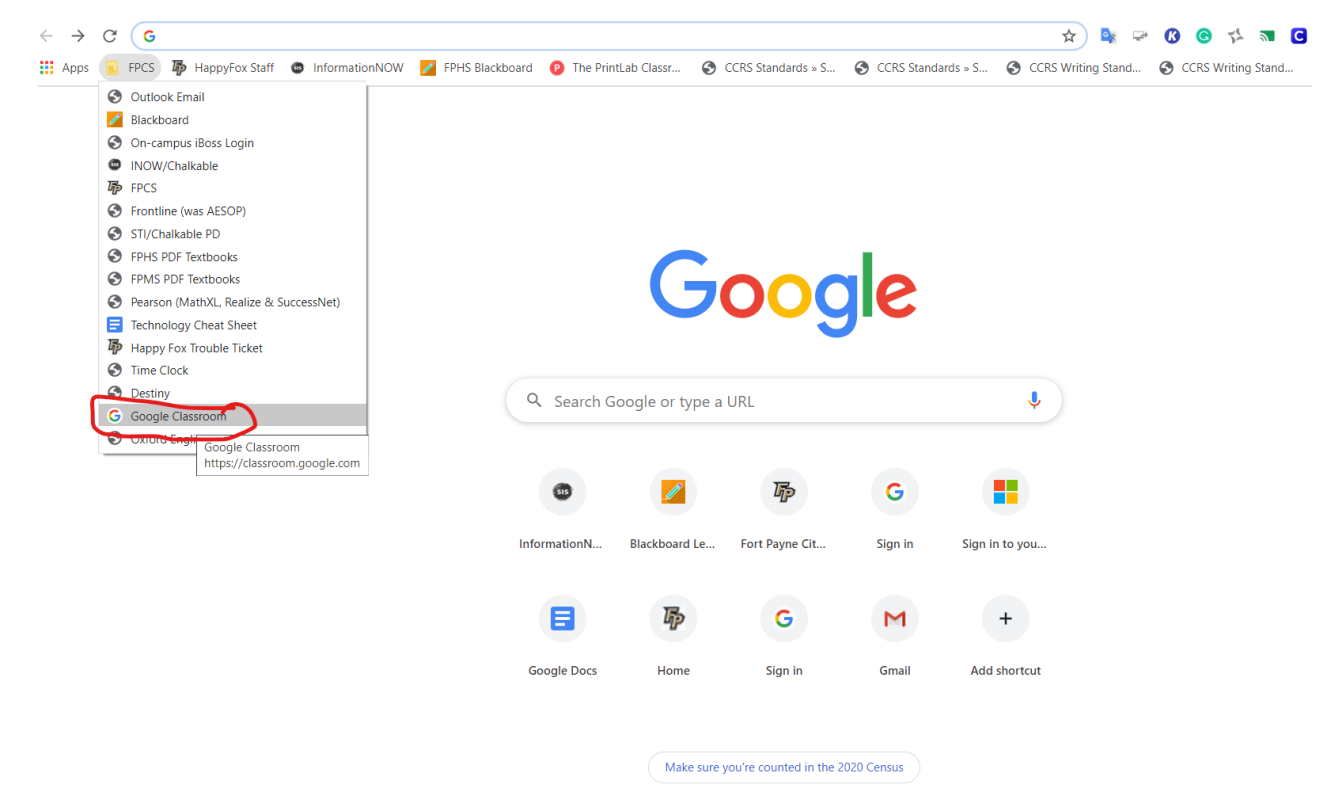

Your child will use the following to sign in:

Username: first initial last initial lunch number@fpcsk12.org (ex: jd12345@fpcsk12.org)

Password: Wildcats password

| Sign in<br>Use your Google Account                                    | Google<br>Hi Hannah<br>() hturner@fpcsk12.org v |  |
|-----------------------------------------------------------------------|-------------------------------------------------|--|
| Email or phone                                                        | Enter your password                             |  |
| Forgot email?                                                         | Forgot password? Next                           |  |
| Not your computer? Use Guest mode to sign in privately.<br>Learn more |                                                 |  |
| Create account Next                                                   |                                                 |  |

After signing in, your child's enrolled courses will be shown as you see below.

≡ Google Classroom

| FP Wildcat Football<br>Chris Elmore  | Multimedia Design :<br>Fall 2019<br>Joy McClain | Fort Payne 2019 Defe | AM HIS DUEL ENROL |
|--------------------------------------|-------------------------------------------------|----------------------|-------------------|
| ē 🗅                                  | <u>a</u>                                        | ê 🗅                  | ê 🗅               |
| Honors English 10 2B<br>Anna Shugart | Matthews Homeroon                               |                      |                   |
| 0                                    | ê 🗅                                             |                      |                   |

Find the desired class, then click on the course name to open. After opening the class, you will see the class stream, which contains recent activity in the classroom.

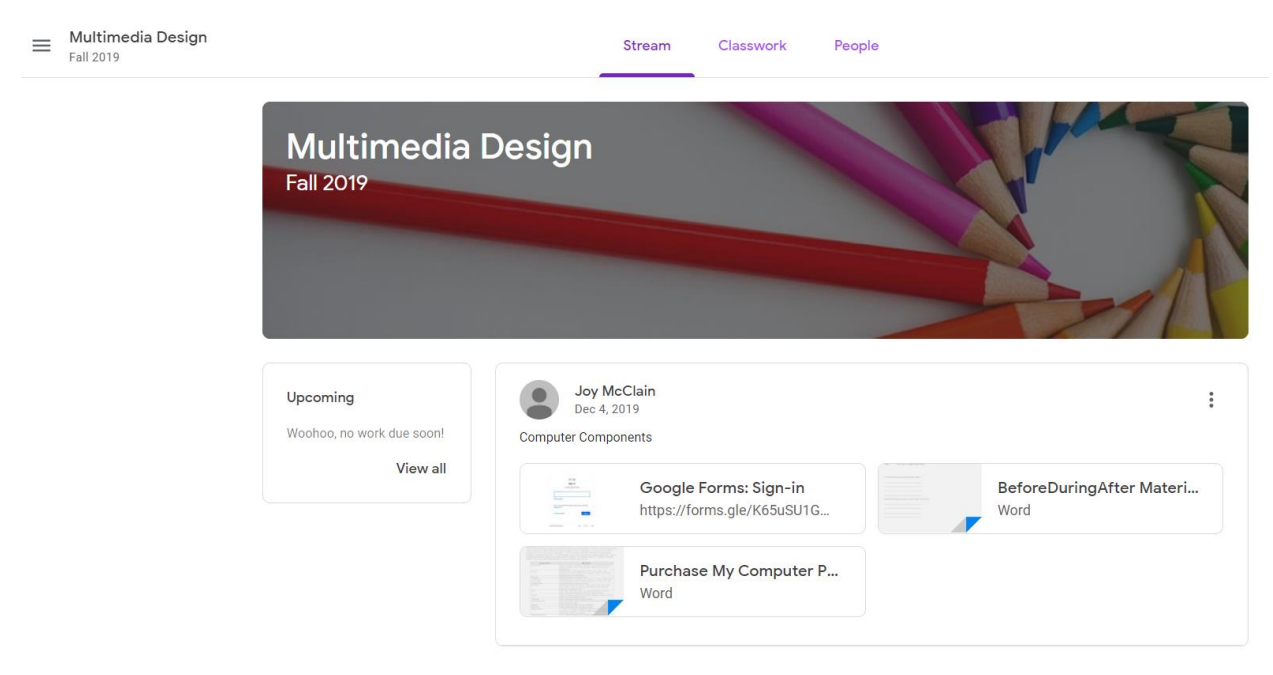

From this page, you can navigate to the Classwork tab shown below to see work posted.

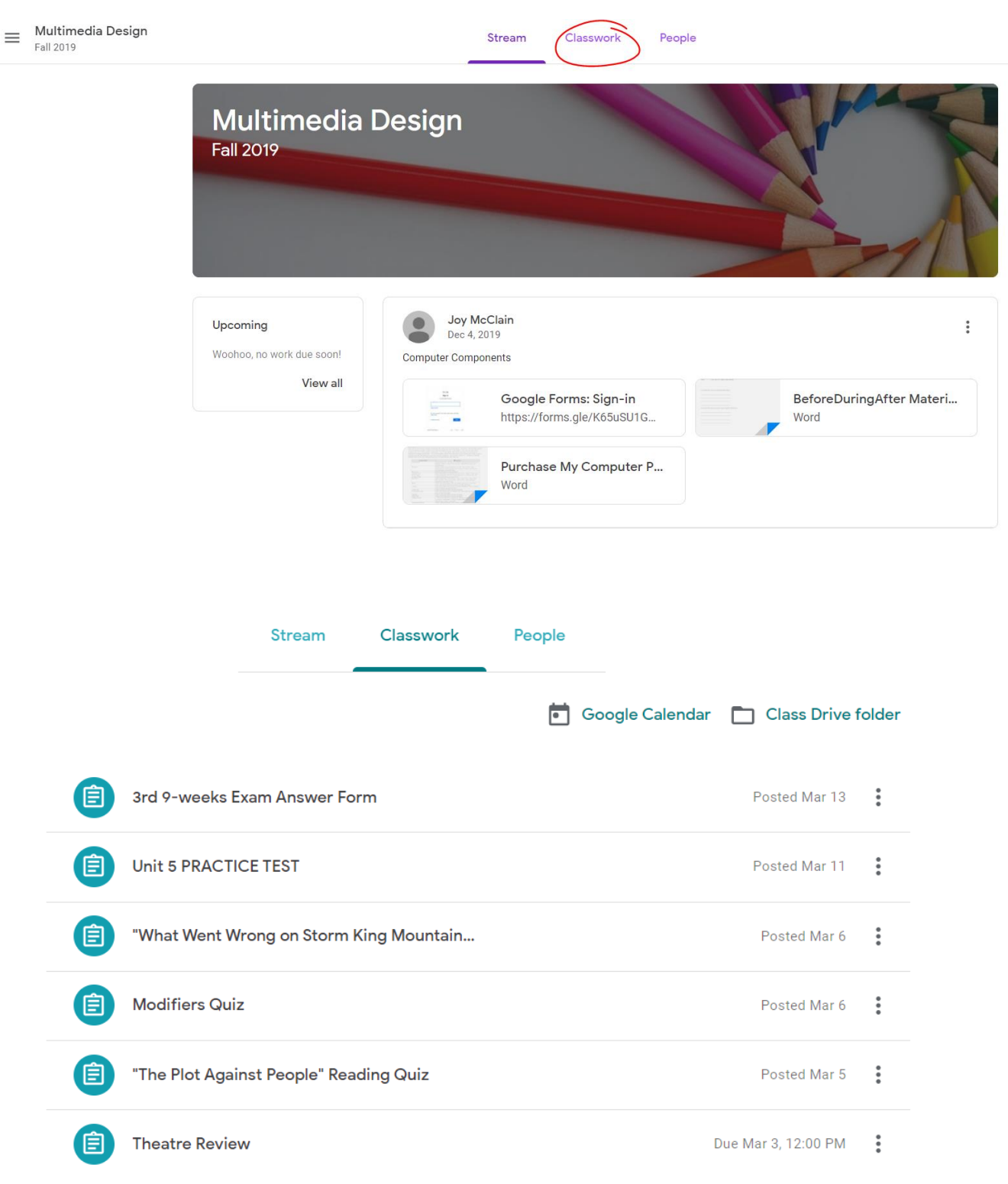